# **CITI training for Non-Loyola affiliated research personnel**

# Getting started if you already have a CITI account:

If you already have a CITI account (either as independent user or with another institution), log into your account by visiting <u>http://www.citiprogram.org</u> or using the link you normally use.

This should take you to the **My Courses** page. On this page you will see a button that says **Add Affiliation**. Click this.

| Institutional Cour                                                                                                    | ses                                                                                         |
|----------------------------------------------------------------------------------------------------|---------------------------------------------------------------------------------------------|
| Institutional Courses are available to learners who have<br>more subscribing institutions. If an institution with which<br>listed, you may want to <u>add an affiliation</u> . If you are no l<br>institution, you may want to <u>remove an affiliation</u> . | an affiliation with one or<br>I you are affiliated is not<br>onger associated with a listed |
| Loyola University Chicago                                                                                                    | View Courses                                                                                |
| Would you like to affiliate with another Institution?                                                                                                    | Add Affiliation                                                                             |
| Would you like to remove an existing affiliation?                                                                                                    | Remove Affiliation                                                                          |

Now you will see a page with a search box. Search for "Loyola University of Chicago." There are other Loyola universities, so make sure that you select "Loyola University Chicago!"

| ffiliate with an Institutio                                                                                 | <b>)1</b> |
|----------------------------------------------------------------------------------------------------|-----------|
| Home > Profiles > Affiliate with an Institution                                                             |           |
| To find your organization, enter its name in the box below, then pick from the list of choices provided. () | -         |
| loyola                                                                                                    |           |
| Loyola Marymount University                                                                                 | 1         |
| Loyola University Chicago                                                                                   |           |
| Loyola University Maryland                                                                                  |           |
|                                                                                                    |           |

Selecting "Loyola University Chicago" will bring up two check boxes. Click to **agree** to the terms of service and then again to **affirm** that you are an affiliate of Loyola University Chicago. Then click **Continue**.

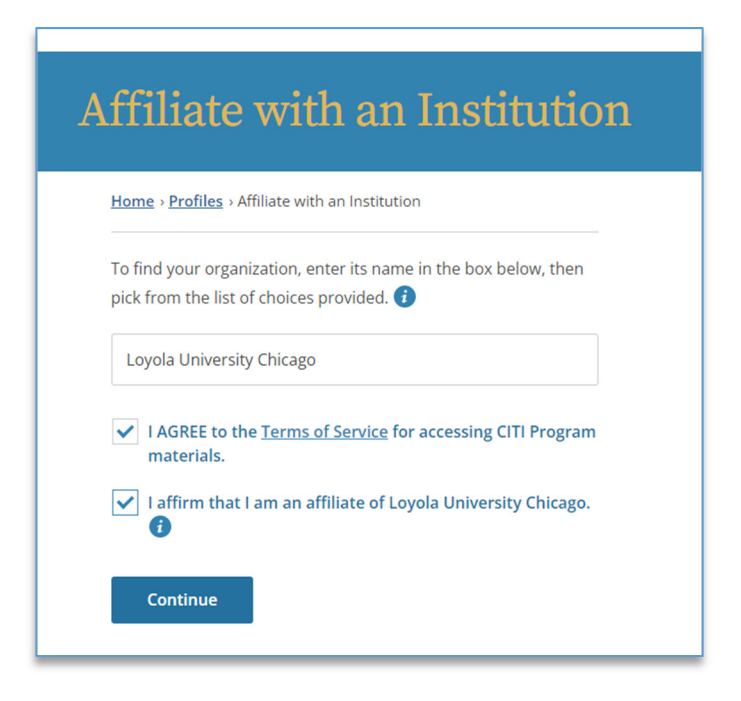

# Getting started if you DO NOT already have a CITI account:

You may have the option of registering for a CITI account through your insitition. If so, follow your insititution's instructions on how to create an account. After you have an account, follow the steps above to affilate that acount with Loyola University Chicago.

If you do not already have a CITI account and do not have the option of registering for one through your instition, go to <u>http://www.citiprogram.org</u> Click **Register**.

This will bring you to a page with two options. You want the first option: **Select Your Organization Affiliation**. Search for "Loyola University of Chicago."

|                      |                                         | <b>CITI</b><br>PROGRAM                                                                               |                   | English |
|----------------------|-----------------------------------------|----------------------------------------------------------------------------------------------------|-------------------|---------|
|                      | LOG IN                                  | LOG IN THROUGH MY ORGANIZATION                                                                       | REGISTER          |         |
| CITI - Learner Re    | gistration<br>4 5 6 7                   |                                                                                                    |                   |         |
| Select Your Orga     | nization Affiliat                       | tion                                                                                                 |                   |         |
| This option is for p | ersons affiliated<br>ization, enter its | with a CITI Program subscriber organization.<br>name in the box below, then pick from the list of ch | oices provided. 😣 |         |
|                      |                                         |                                                                                                    |                   |         |

Selecting "Loyola University Chicago" will bring up two check boxes. Click to **agree** to the terms of service and then again to **affirm** that you are an affiliate of Loyola University Chicago. Then click **Continue to Create Your CITI Program Username/Password** and follow the steps to create an account.

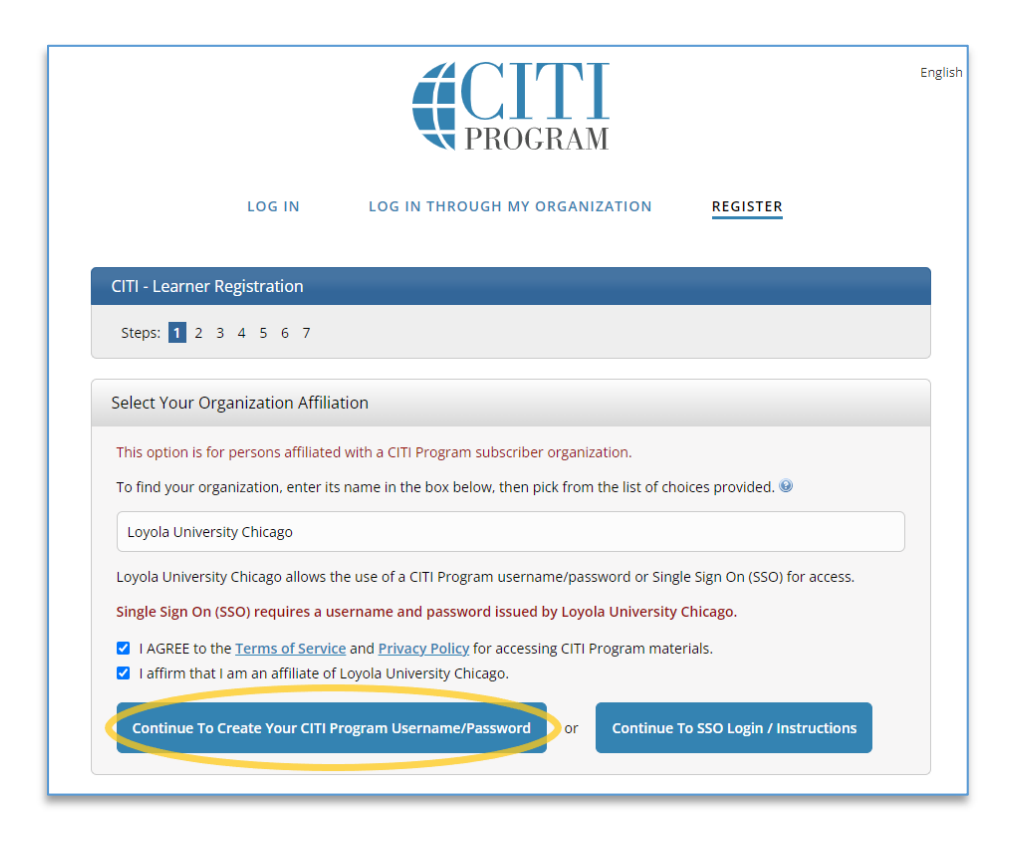

## Adding CITI courses:

In the process of affiliating with Loyola University of Chicago, CITI may automatically take you to the page to add your courses. If not, find 'Loyola University of Chicago' on the main page and click **View Courses**. Or, use the top menu and click **My Courses**.

| Institutional C                                                                                                    | ourses                                                                                                    |
|----------------------------------------------------------------------------------------------------|----------------------------------------------------------------------------------------------------|
| Institutional Courses are available to learners who<br>more subscribing institutions. If an institution with<br>listed, you may want to <u>add an affiliation</u> . If you ar<br>institution, you may want to <b>remove an affiliation</b> | have an affiliation with one or<br>which you are affiliated is not<br>re no longer associated with a listed |
|                                                                                                    |                                                                                                    |
|                                                                                                    | View Courses                                                                                                |
| Loyola University Chicago                                                                                                    | view courses                                                                                                |

At the top of the 'My Courses' page, make sure you are showing courses for Loyola University Chicago.

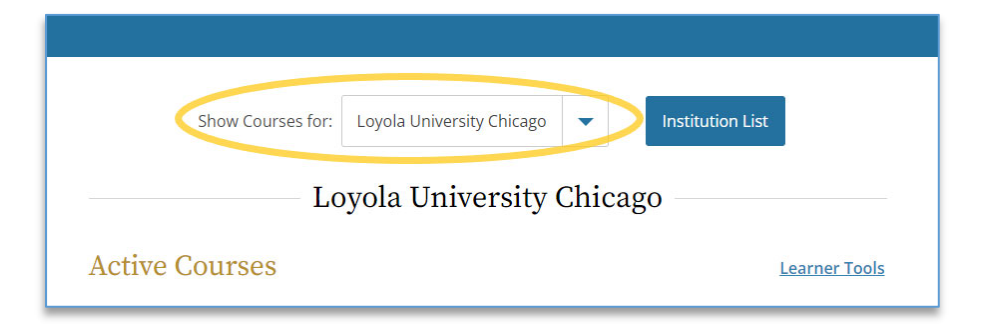

At the bottom of the 'My Courses' page, click **Add a Course**.

| • Add a Cour         | se                        |   |  |
|----------------------|---------------------------|---|--|
| <u>Remove a C</u>    | <u>lourse</u>             |   |  |
| <u>View Previo</u>   | usly Completed Coursework | 2 |  |
| • <u>Update Ins</u>  | titution Profile          |   |  |
| • <u>View Instru</u> | ctions Page               |   |  |
| • <u>Remove Af</u>   | filiation                 |   |  |

#### Selecting the right CITI courses:

To select the correct courses, you will need answer a series of questions.

First, you may be asked if you want to register for a 'COVID-19: Back to Campus course.' This course is not required and you can respond **No**. Then click **Next**.

| NOTE: Access to this course will terminate on 1 October 2021.                                                                                                    |
|----------------------------------------------------------------------------------------------------|
| COVID-19: Back to Campus access includes access to Remote Contact Tracing,<br>Participating in Vaccine Research, Insights for Higher Ed Leaders, What You Need to<br>Know About COVID-19 Vaccines, and Mental Health for Higher Ed and Healthcare. |
| This question is required. Choose one answer.                                                                                                    |
| Yes<br>No                                                                                                    |
| Start Over Next                                                                                                    |

Now you will need to select the right user group. Select LUC Sponsored Research Personnel. Click Next.

| View Instructions Page                                                                                                    |
|----------------------------------------------------------------------------------------------------|
| Question 2                                                                                                    |
| Select the appropriate user group for the reason you are here today:                                                                                                   |
| This question is required. Choose one answer.                                                                                                    |
| LUC Faculty & Staff Not Currently Involved in Research LUC Health Sciences Division Faculty/Personnel LUC Sponsored Research Personnel Human Subjects Research Courses |

The last page has a long list of options.

# *If you are working with human subjects and are completing this course as a requirement of IRB approval*, you will select **Group 1**, which is the first option. You do not need to select any other options and can scroll to the bottom to click **Next**.

| View | <u>WInstructions Page</u><br>Question 5                                                                                                    |
|------|----------------------------------------------------------------------------------------------------|
| Que  | estions for LUC Faculty Currently Conducting Research                                                                                                    |
| Hu   | man Subjects Research                                                                                                    |
| Sele | ect the group appropriate to your research activities.                                                                                                    |
| This | question is required. Choose all that apply.                                                                                                    |
| ~    | <b>Group 1:</b> Select Group 1 if you are conducting research involving human subjects unless you are conducting research that is purely biological/medical in nature. |
|      | Group 2: Only select Group 2 if your study is purely biological/medical in nature.                                                                                     |
|      | Not involved in human subject research and do not need to be certified by the Loyola University IRB.                                                                   |

If you are working with animals and are completing CITI training as a requirement of IACUC approval, you will scroll past the first few options and select the option that says The "Working with the IACUC Course" is required if you plan to use laboratory animals in your work or plan to supervise such work. It is not required, but you have the option of specifying the animal species you will be working with. Once you are done, scroll to the bottom of the page and click, Next.

| ~ | The "Working with the IACUC Course" is required if you plan to use laboratory animals in your work or plan to supervise such work.                                                                                                    |
|---|----------------------------------------------------------------------------------------------------|
|   | If you are an IACUC member or an IACUC coordinator/administrator, you are<br>required to complete the "Essentials for IACUC Members" course now.<br>For all personnel, choose the appropriate species-specific courses below<br>depending on your work or interests: |
|   | I work with frogs, toads or other amphibians.                                                                                                    |
|   | I work with mice.                                                                                                    |
|   | I work with rats.                                                                                                    |
|   | I am involved in studies that have the potential to cause "more than momentary pain and distress" in mice or rats.                                                                                                    |
|   | I work with hamsters.                                                                                                    |
|   | I work with gerbils.                                                                                                    |
|   | I work with guinea pigs.                                                                                                    |
|   | I work with rabbits.                                                                                                    |
|   | I work with cats.                                                                                                    |
|   | I work with dogs.                                                                                                    |
|   | I work with swine.                                                                                                    |
|   | l work with non-human primates (NHP).                                                                                                    |
|   | Working With Animals in Biomedical Research - Refresher Course                                                                                                    |

## Completing your required courses:

You will see your course in 'Courses Ready to Begin,' or 'Active Courses.' If you are affiliated with another institution and have completed their CITI training, you may see that some or most of the modules are already completed. You will only need to take the modules that are not yet completed. Click **Start Course** or **Continue Course** and follow the CITI instructions to complete the required course.

| )                    |
|----------------------|
| <u>Learner Tools</u> |
|                      |
| Continue Course      |
|                      |

#### **Downloading your Completion Report:**

Once you've completed all the modules on the course with a passing score, you will need to download a Completion Report for the IRB or IACUC. You can access these reports in several places – from the 'My Courses' page, the 'My Records' page, and from the page that appears when you finish your course.

| My Courses | My Records                                                              | My CE/CMEs                                                                                                    | Support                                                                                                    | Q      | English ▼ |
|------------|-------------------------------------------------------------------------|----------------------------------------------------------------------------------------------------|----------------------------------------------------------------------------------------------------|--------|-----------|
| Inve       | estigato<br>Lc<br>You completec<br>06-Oct-2021 w<br>This is the da<br>R | ors, Staf<br>oyola University<br>the mandatory ele<br>ith a final reported<br>ate and score record<br>teport sent to your i<br>View - Print - Shard | f and Stu<br>c Chicago<br>ments of this course<br>average score of 100<br>led in the Completior<br>nstitution.<br>Record | udents |           |

Click on the **View – Print – Share Record** button for the correct course.

| Basics of Health Privacy      |                 |                             |
|-------------------------------|-----------------|-----------------------------|
| Stage 1 - Basic Course        |                 |                             |
| Post-Course Survey ()         |                 |                             |
| Passed 22-Sep-2021            | Review Course   | View - Print - Share Record |
| Loyola University Chicago     |                 |                             |
| Group 1 Lakeside investigator |                 |                             |
| Stage 1 - Basic Course        |                 |                             |
| Post-Course Survey 🕡          |                 |                             |
| Decord 22 Con 2021            | Review Course 🤇 | View - Print - Share Record |

The Loyola IRB and IACUC require a copy of the **Completion Report.** Click **View/Print** for your Completion Report and save it as a PDF.

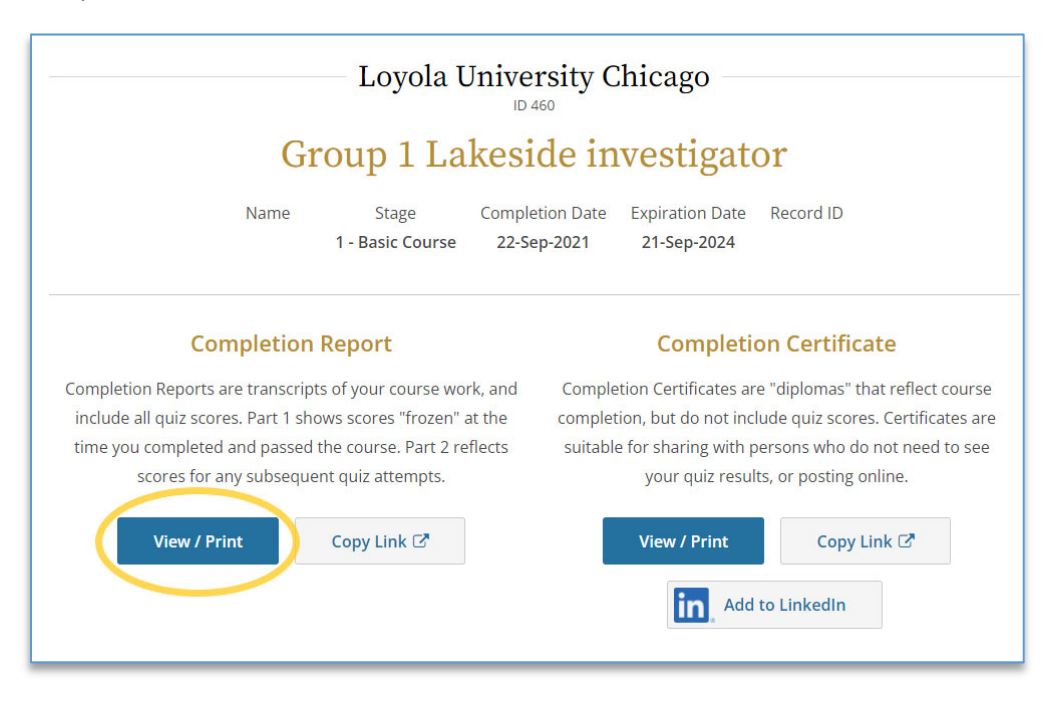

Now you can send your Completion Report PDF to the Loyola PI or research coordinator who is responsible for submitting the IRB or IACUC application!